## Print Merge with CorelDraw

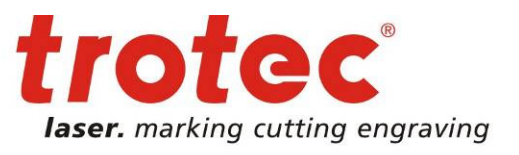

When laser engraving name plates, business cards or address labels the function "Print Merge" in CorelDraw supports an easy workflow with only a few clicks. This saves time and can avoid errors or mistakes.

| - |
|---|
|   |

Preparation: Save the data as .txt document

Address data is often organized with the help of Excel lists or CRM systems. Copy the data in your Excel sheet and paste it into the text editor. Save the file as a. txt.

2 → Let's start

- Open your graphic in CorelDraw.

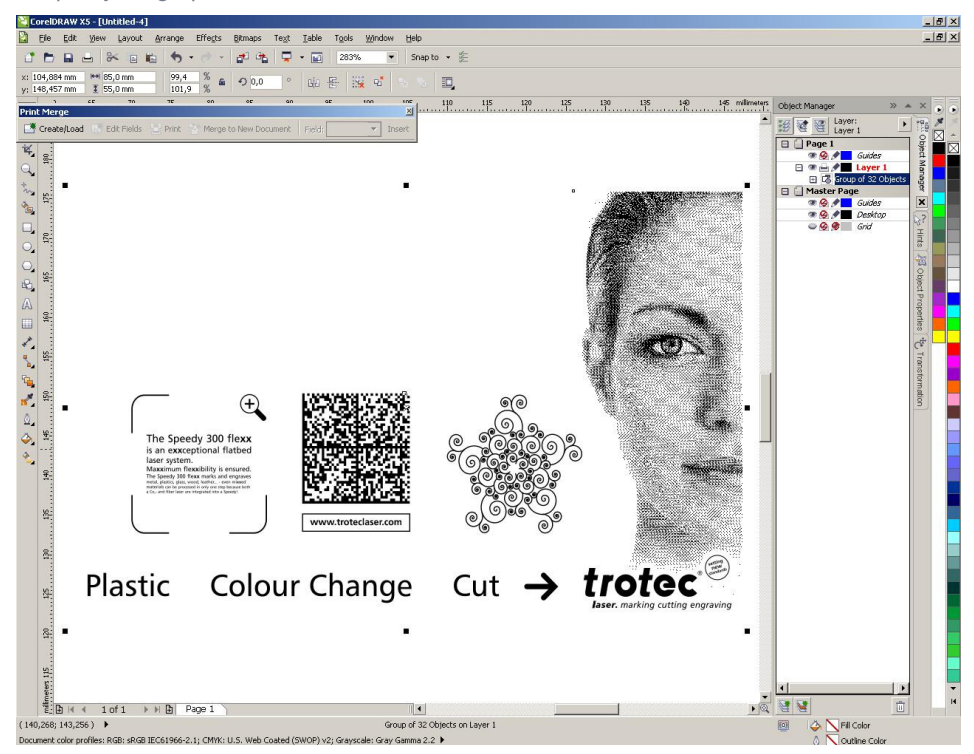

www.troteclaser.com

1

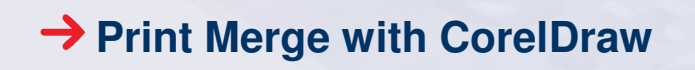

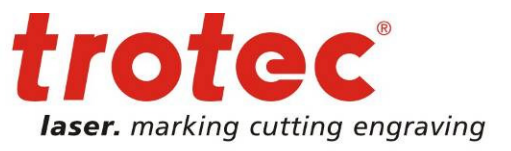

- CorelDRAW X5 - [Untitled-4] \_8× Ctrl+O Layer: Layer Page 1 Orlas Ctrl+Shift+S Ctrl+I Ctrl+E Sind To Sind To Price Nerge Price Nerge Ctrl+F • Greate/Load Merge Fields. 1100.030 Open Recent J+ Egit Alt+F4 • (0)  $\diamond$   $\times$
- Click "File" "Print Merge" "Create Load Print Merge".

- The Print Merge Wizard pops up and supports you with the necessary settings.

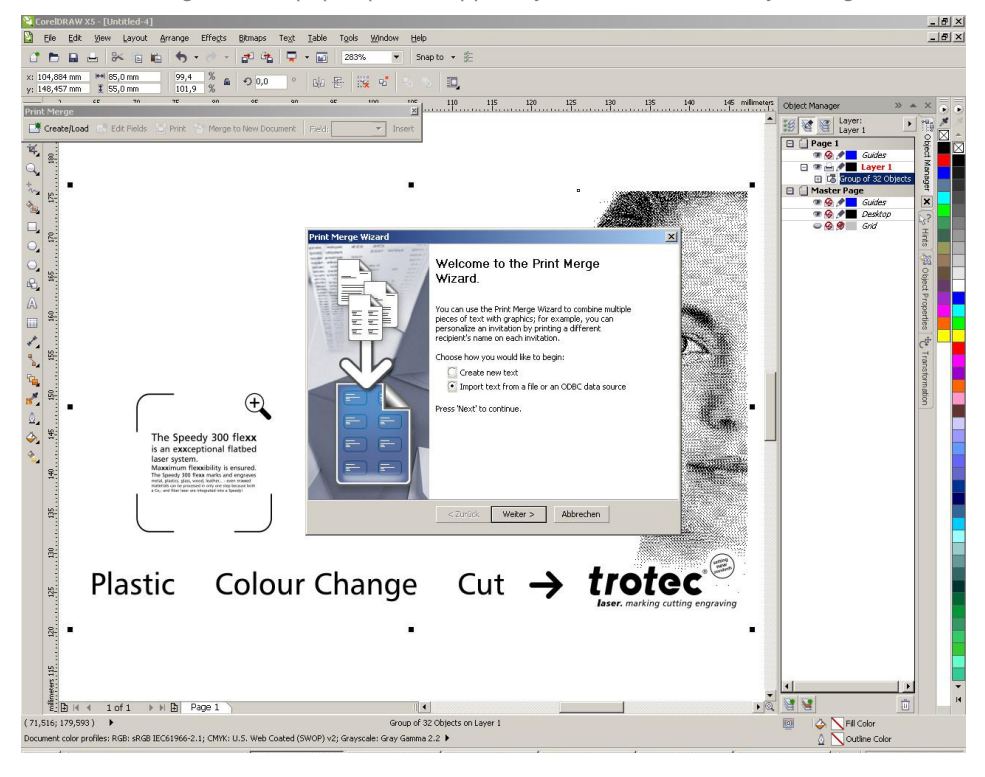

### www.troteclaser.com

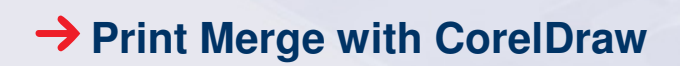

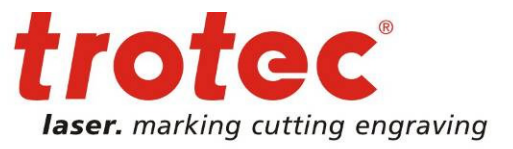

- Click Create / Load Import Text
- Then click "Search file" and choose the .txt file
- Now you see the overview of the fields, one can import (similar to the Print Merge Settings in Windows)
- Click on "Finish".

| CorelDRAW X5 ~ [Untitled=4]                                                                                                    | <u>_[8]</u>                                                                                                    | × |
|----------------------------------------------------------------------------------------------------|----------------------------------------------------------------------------------------------------|---|
| Ele Edit View Layout Arrange Effects Bitmaps Text Table Tools                                                                                                    | Mudow Heb                                                                                                    | × |
|                                                                                                    | 6 🔹 Snapto 🕶 逛                                                                                                    |   |
| x: 104,884 mm 🛤 85,0 mm 99,4 % 📾 🔿 0,0 ° 🕁 🚝                                                                                                    | 🤹 📽 🛝 💷                                                                                                    |   |
| Print Merge                                                                                                    | Image: Income income income | • |
| 📑 Create/Load 📧 Edit Fields 🔡 Print 🛸 Merge to New Document 🛛 Field:                                                                                                    | ▼ Insert                                                                                                    |   |
| <ul> <li>Provide the second of the second of the secon</li></ul> |                                                                                                    |   |
| si<br>File<br>File ≤ 1of1 >> B Page 1                                                                                                    |                                                                                                    | - |
| (71,516; 179,593) •                                                                                                    | Group of 32 Objects on Layer 1 🛛 🗐 🍐 🔪 Fill Color                                                                                                    |   |
| Document color profiles: RGR: sRGR IEC61966-2.1: CMW: LLS. Web Coated (SWOP) v2: Grave                                                                                                    | cale: Grav Gamma 2.2 I                                                                                                    |   |

Now positioning and size correction of the fields in the graphic is possible.

Click on "Insert"

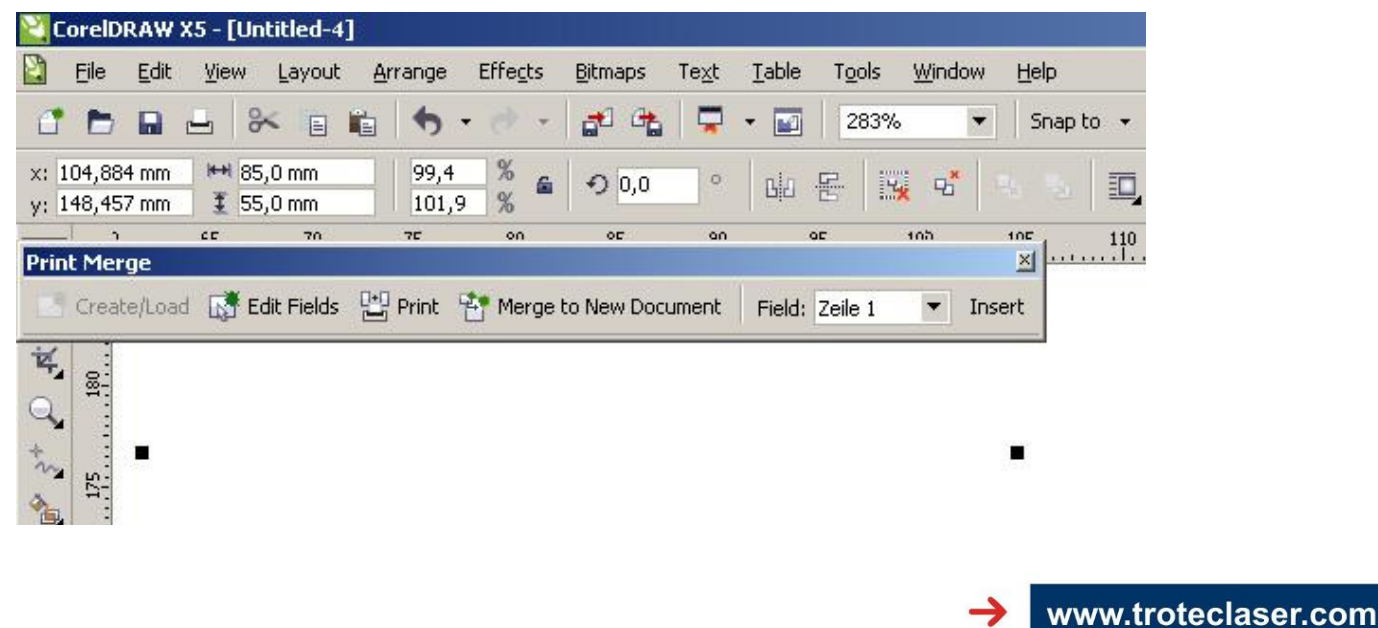

# → Print Merge with CorelDraw

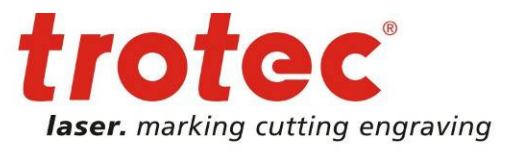

If all required fields (in this example there are 4 lines) are added, click "Print". This will open a window. Click on "Perform Print Merge" and on "OK" to finish the merge.

Another tip for positioning: Select the "Line 2", "Line 3" and "Line 4" - press Shift and click on "Line 1". Now press "C". Now the lines 2-4 are aligned to line 1.

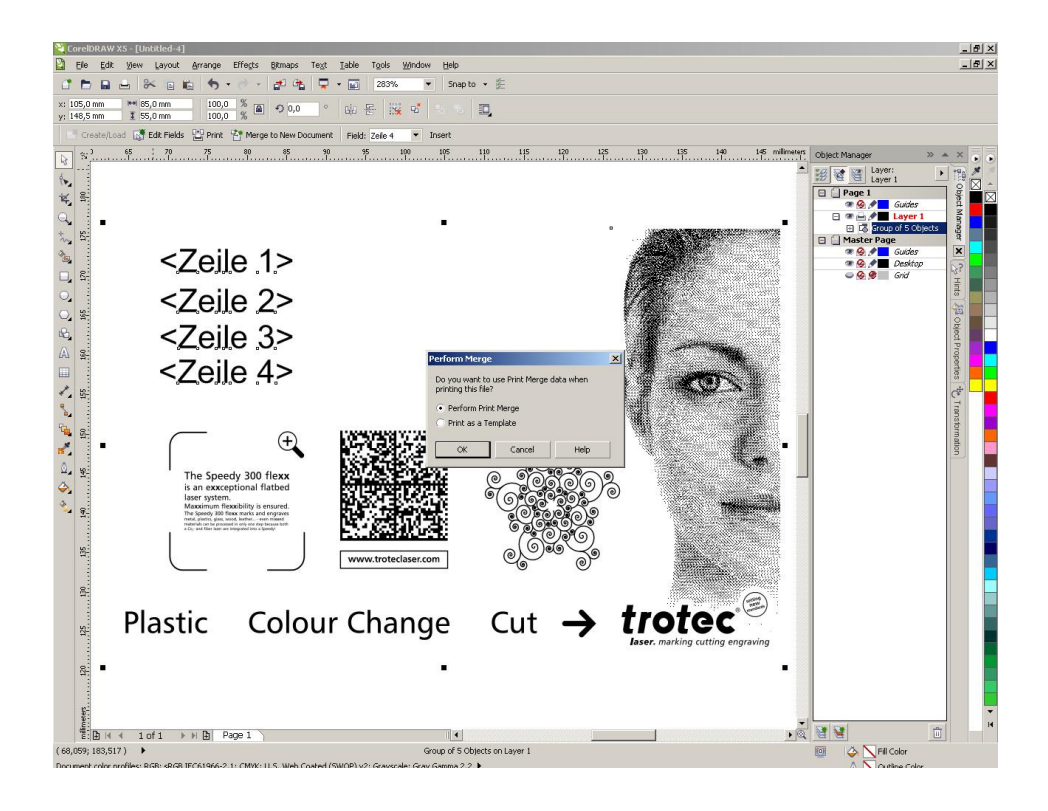

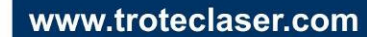

4

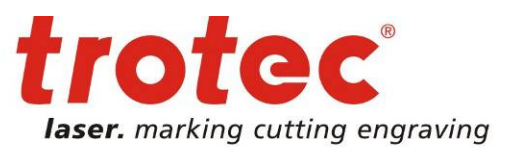

## Print Merge with CorelDraw

#### 3 → JobControl

After finishing the merge, the print dialogue of JobControl will open. Save your settings for the page size and the parameters. After clicking "OK" and "print" the data is automatically sent to the job list of JobControl.

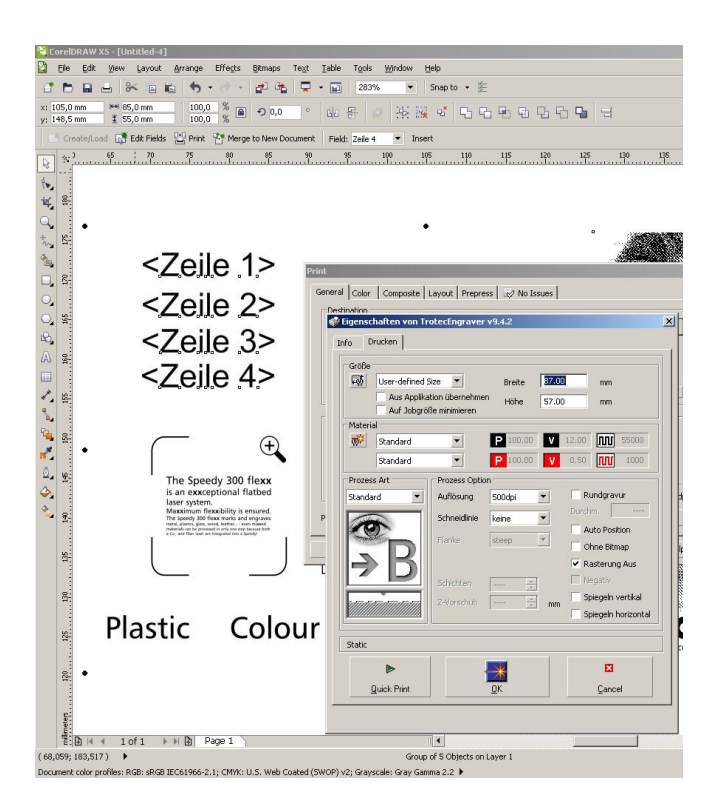

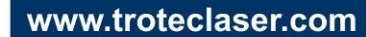